## Limit Geçerlilik Süresi Dolmak Üzere Olan Alıcı Limitlerini Nasıl Görebilirim?

Limit geçerlilik süresi dolmak üzere olan alıcı limitlerinizi görüntülemek için öncelikle Sigorta İşlemleri > Alıcı Limit> Alıcı Limit İzleme/Değişiklik/Yenileme ekranı seçilerek giriş yapılır.

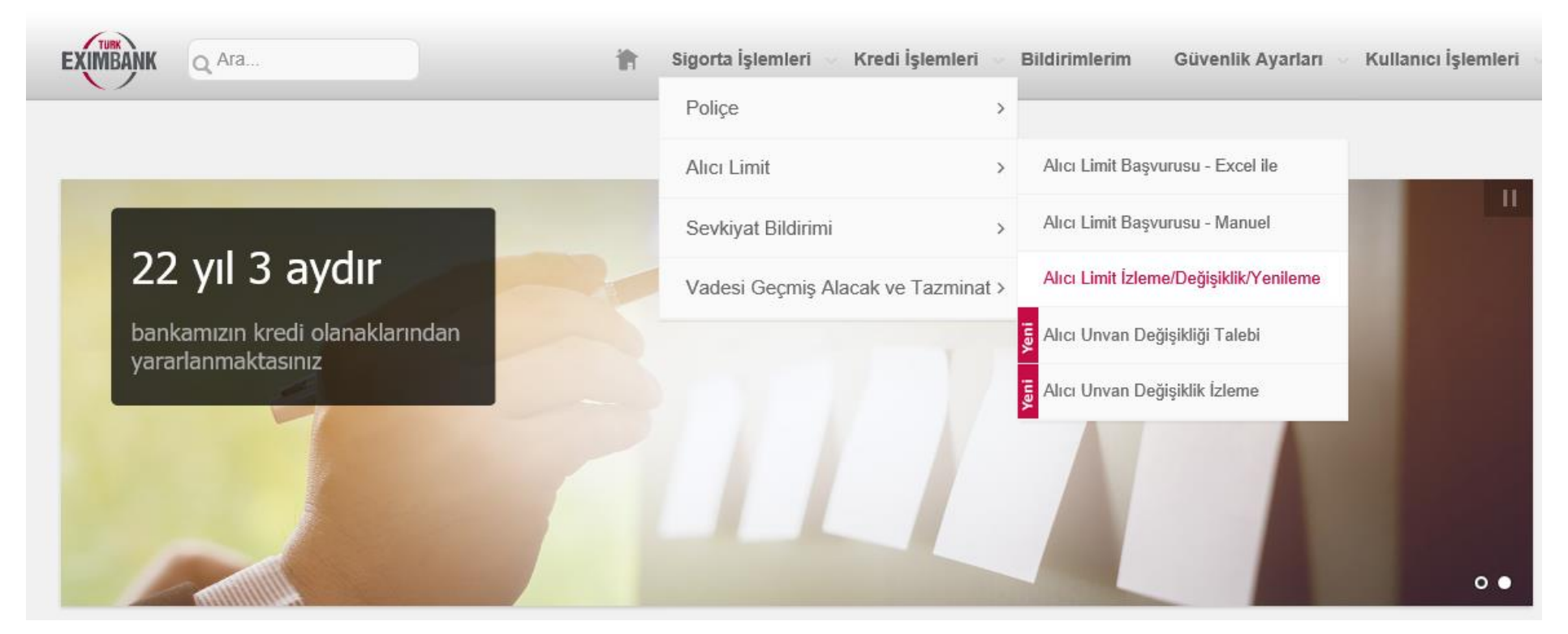

Açılan ekranda geçerlilik satırı güncel olacak şekilde LİSTELE seçilerek mevcut limitler görüntülenir. Sağ alt kısımda bulunan excel simgesine tıklayarak excel dosyasını aldıktan sonra limit bitiş tarihlerini filtreleyerek bulabilirsiniz. Çok sayıda ve kodlarını bilmediğiniz alıcılar için bu yöntem daha kolay olacaktır. \* Limit Değişiklik/Yenileme talebi yapabilmek için Başvuru Durumu: "Limitlerim" ve Geçerlilik: "Güncel" seçerek listeleme yapmanız gerekmektedir.

\*\*Alıcınızın ERG geçmişini görmek için ilgili alıcının ERG bilgisine tıklayınız.

\*\*\* Listelemede diğer sütunlardaki bilgileri görmek için "..." işaretini tıklayınız.

| Urün*               | Kısa Vadeli İhracat Kredi Sigortası |                                |  |  |  |  |  |  |
|---------------------|-------------------------------------|--------------------------------|--|--|--|--|--|--|
|                     |                                     |                                |  |  |  |  |  |  |
| Başvuru Durumu*     | ⊖ Başvurularım                      | <ul> <li>Limitlerim</li> </ul> |  |  |  |  |  |  |
| Geçerlilik          | Güncel                              | •                              |  |  |  |  |  |  |
| Limit Statüsü       | Hepsi                               | •                              |  |  |  |  |  |  |
| Alıcı Kodu          |                                     |                                |  |  |  |  |  |  |
| Ülke                | Tümü 🗸                              |                                |  |  |  |  |  |  |
| Limit Bitiş Tarihi  | Başlangıç                           | Bitiş                          |  |  |  |  |  |  |
|                     | <b>.</b>                            |                                |  |  |  |  |  |  |
| Limit Tutar Aralığı |                                     |                                |  |  |  |  |  |  |
|                     |                                     |                                |  |  |  |  |  |  |
| Para Birimi         | Tümü 🗸                              |                                |  |  |  |  |  |  |

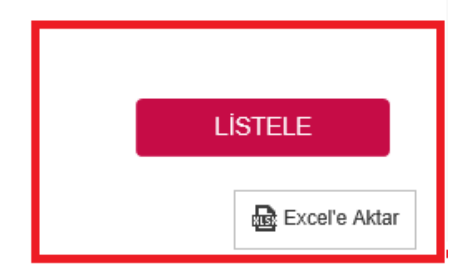

Alıcı kodunu bildiğiniz bir alıcı için ise Limitlerim statüsünde geçerlilik durumu "Güncel" seçili iken alıcı kodu aratılarak ve alıcının en son kısmında yer alan "..." ibaresine tıklanıp detay bilgilerini ekrana getirerek görebilirsiniz.

| Limit Değişiklik/Yen  | ileme talebi yapabilmek için l    | Başvuru Durumu: "Limitlerim" v | e Geçerlilik: "Güncel" seçerek listeleme | yapmanız gerekmektedir. |
|-----------------------|-----------------------------------|--------------------------------|------------------------------------------|-------------------------|
| *Alıcınızın ERG geçn  | nişini görmek için ilgili alıcını | n ERG bilgisine tıklayınız.    |                                          |                         |
| *** Listelemede diğer | sütunlardaki bilgileri görmek     | için "…" işaretini tıklayınız. |                                          |                         |
| Ürün*                 | Kısa Vadeli İhracat Kredi         | Sigortası                      | -                                        |                         |
| Başvuru Durumu*       | ○ Başvurularım                    | <ul> <li>Limitlerim</li> </ul> |                                          |                         |
| Geçerlilik            | Güncel                            |                                | *                                        |                         |
| .imit Statüsü         | Hepsi                             |                                | *                                        |                         |
| Alıcı Kodu            | 914                               |                                |                                          |                         |
| Ülke                  | Tümü                              | $\sim$                         |                                          |                         |
| ₋imit Bitiş Tarihi    | Başlangıç                         | Bitiş                          | •                                        |                         |
| .imit Tutar Aralığı   |                                   |                                |                                          |                         |
| Para Birimi           | Tümü 🖌                            |                                |                                          |                         |

## LİSTELE

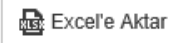

| #    | Limit Onay<br>Belgesi | Limit<br>Durumu | Alıcı Kodu       | Alici Adi | Eximbank<br>Risk Grubu<br>(ERG)** | Ülke        | Ticaret<br>Sicil No | Vergi No | Onay Tarihi | Limit Tutarı  | Para<br>Birimi |          |
|------|-----------------------|-----------------|------------------|-----------|-----------------------------------|-------------|---------------------|----------|-------------|---------------|----------------|----------|
|      |                       |                 |                  |           |                                   |             |                     |          | •           |               |                | Detaylar |
|      | Doküman               | Kabul           | 914              | POH       | 2                                 | HIRVATİSTAN | 004                 | 910449   | 06.02.2021  | 100000,00 EUR | EUR            |          |
|      |                       |                 |                  |           |                                   |             |                     |          |             |               |                |          |
|      |                       |                 |                  |           |                                   |             |                     |          |             |               |                |          |
|      |                       |                 |                  |           |                                   |             |                     |          |             |               |                |          |
|      |                       |                 |                  |           |                                   |             |                     |          |             |               |                |          |
|      |                       |                 |                  |           |                                   |             |                     |          |             |               |                |          |
|      |                       |                 |                  |           |                                   |             |                     |          |             |               |                |          |
|      |                       |                 |                  |           |                                   |             |                     |          |             |               |                |          |
|      |                       |                 |                  |           |                                   |             |                     |          |             |               |                |          |
|      |                       |                 |                  |           |                                   |             |                     |          |             |               |                |          |
|      |                       |                 |                  |           |                                   |             |                     |          |             |               |                |          |
|      |                       |                 |                  |           |                                   |             |                     |          |             |               |                |          |
|      |                       |                 |                  |           |                                   |             |                     |          |             | 0             |                |          |
| Sayf | a 1 / 1 (1 öğe)       |                 | $\triangleright$ |           |                                   |             |                     |          |             | Sayfa         | Boyutu: 4      | 0 -      |

Limit Değişiklik & Yenileme

| #                                              | Limit Onay<br>Belgesi                                                                                  | Limit<br>Durumu                     | Alıcı Kodu | Alici Adi | Eximbank<br>Risk Grubu<br>(ERG)** | Ülke        | Ticaret<br>Sicil No | Vergi No | Onay Tarihi | Limit Tutarı  | Para<br>Birimi |      |   |
|------------------------------------------------|----------------------------------------------------------------------------------------------------|-------------------------------------|------------|-----------|-----------------------------------|-------------|---------------------|----------|-------------|---------------|----------------|------|---|
|                                                |                                                                                                    |                                     |            |           |                                   |             |                     |          | -           |               |                |      |   |
|                                                | Doküman                                                                                                | Kabul                               | 914        | POI       | 2                                 | HIRVATİSTAN | 0042                | 9104490  | 06.02.2021  | 100000,00 EUR | EUF            | र    |   |
| Öder<br>Vade<br>Başla<br>Bitiş<br>Özel<br>İade | ne Şekli: Mal M<br>: 150 G<br>Ingıç Tarihi: 01.01.<br>Farihi: 31.03.<br>Şart Var Mı?: Hayır<br>Nedeni: | ukabili Ödeme<br>ün<br>2021<br>2022 |            |           |                                   |             | ·                   |          |             |               |                | 2    | × |
|                                                |                                                                                                    |                                     |            |           |                                   |             |                     |          |             |               |                |      |   |
| Say                                            | fa 1 / 1 (1 öğe) (                                                                                     | 1                                   | Ð          |           |                                   |             |                     |          |             | Sayfa I       | Boyutu:        | 40 👻 | ] |

Limit Değişiklik & Yenileme

Veya ilgili ekranda Başvuru Durumu: Limitlerim, Geçerlilik: Güncel seçili iken içinde bulunduğunuz veya bir sonraki ayın son gününü seçerek LİSTELE'yi tıkladığınızca yakın tarihte sona erecek olan limitlerinizi görüntüleyebilirsiniz.

## Alıcı Limit İzleme/Değişiklik/Yenileme

| * Limit Değişiklik/Yenil                                                         | eme talebi yapabilmek için Baş  | şvuru Durumu: "Limitlerim" ve G | Geçerlilik: "Güncel" seçe | rek listeleme yap | manız gerekmektedir. |  |  |  |  |
|----------------------------------------------------------------------------------|---------------------------------|---------------------------------|---------------------------|-------------------|----------------------|--|--|--|--|
| **Alıcınızın ERG geçmişini görmek için ilgili alıcının ERG bilgisine tıklayınız. |                                 |                                 |                           |                   |                      |  |  |  |  |
| *** Listelemede diğer s                                                          | ütunlardaki bilgileri görmek iç | in "…" işaretini tıklayınız.    |                           |                   |                      |  |  |  |  |
| Ürün*                                                                            | Kısa Vadeli İhracat Kredi Sig   | ortası                          | •                         |                   |                      |  |  |  |  |
| Başvuru Durumu*                                                                  | ⊖ Başvurularım                  | <ul> <li>Limitlerim</li> </ul>  |                           |                   |                      |  |  |  |  |
| Geçerlilik                                                                       | Güncel                          |                                 | •                         |                   |                      |  |  |  |  |
| Limit Statüsü                                                                    | Hepsi                           |                                 | •                         |                   |                      |  |  |  |  |
| Alıcı Kodu                                                                       |                                 |                                 |                           |                   |                      |  |  |  |  |
| Ülke                                                                             | Tümü 🗸                          | •                               |                           |                   |                      |  |  |  |  |
| Limit Bitiş Tarihi                                                               | Başlangıç                       | Bitiş                           |                           |                   |                      |  |  |  |  |
|                                                                                  | ·                               | 31/12/2021                      | Ŧ                         |                   |                      |  |  |  |  |
| Limit Tutar Aralığı                                                              |                                 |                                 |                           |                   |                      |  |  |  |  |
| Para Birimi                                                                      | Tümü 🗸                          |                                 |                           |                   |                      |  |  |  |  |
|                                                                                  |                                 |                                 |                           |                   | LİSTELE              |  |  |  |  |

?

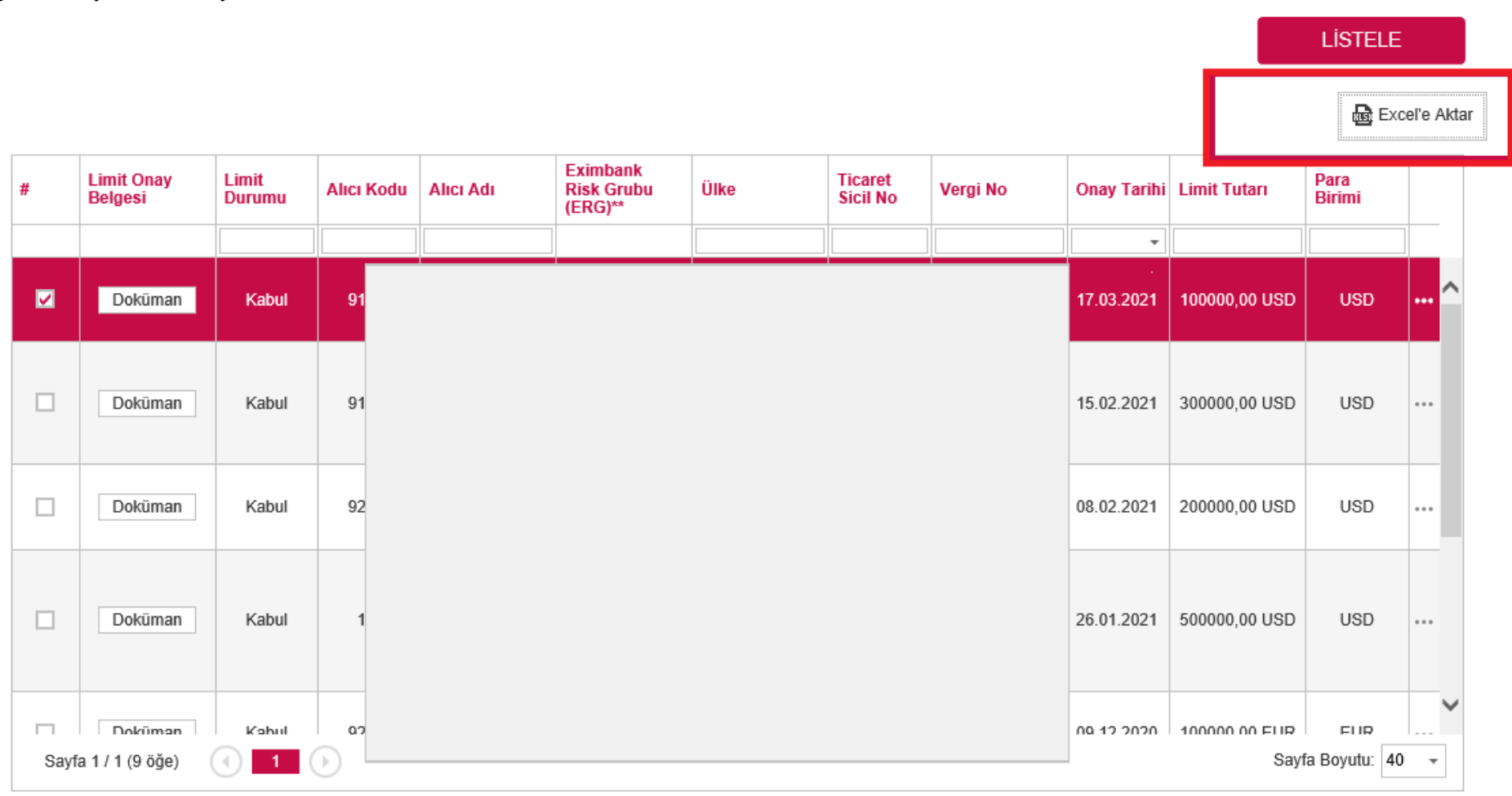

Ekranda görüntülenen yakın tarihte sona erecek olan limitlerinizi "Excel'e Aktar" butonunu tıklayarak excel tablosu şeklinde bilgisayarınızda görüntüleyebilir ve kaydedebilirsiniz.

Limit Değişiklik & Yenileme